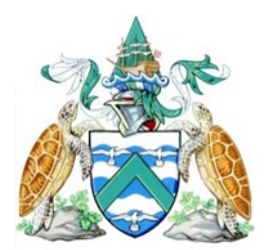

# **Employment Dependant E-Visa Help Sheet**

An application must be submitted for every member of the family. Please be advised the webpage works best in Google Chrome. Only use the 'Previous' and 'Next' buttons to navigate through the application.

## **STEP 1: PERSONAL DETAILS**

Complete all of your personal details here including your <u>full</u> name and current address. NB – Do not put a space in the post code

## **STEP 2: PASSPORT DETAILS**

Complete all of your passport details. You must have 6 months validity left on your passport. If you do not have 6 months left please contact us.

Upload a jpeg format photo that clearly shows your face. We do not accept: images surrounded by blank space; group photos or images from passport scans with holograms visible.

NB - Do not include hash (#) in the file name.

Photos we don't like to receive:

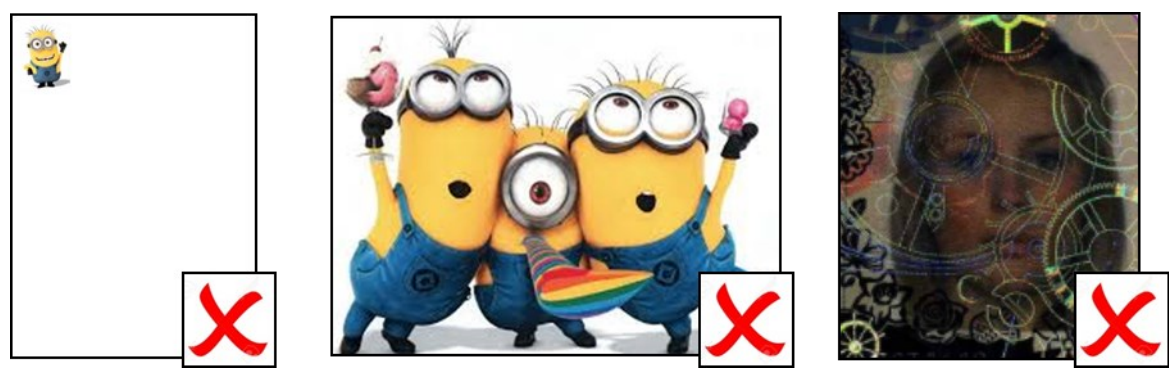

Photos we do like to receive:

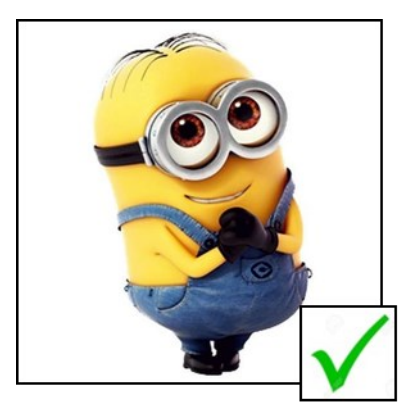

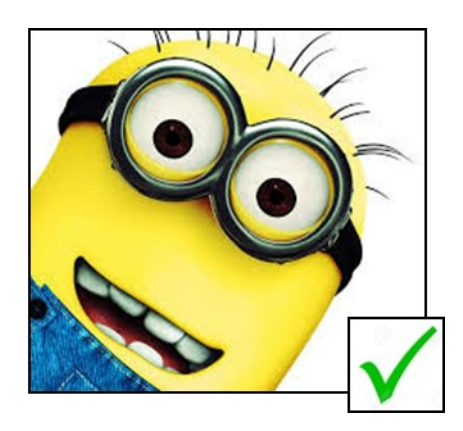

# **STEP 3: VISA DETAILS**

| Visa type                                                                              | Employment dependents and accompany 🔻                                                                                                    |                                                                                                    |
|----------------------------------------------------------------------------------------|----------------------------------------------------------------------------------------------------|----------------------------------------------------------------------------------------------------|
|                                                                                        | Conditions of Entry                                                                                                    |                                                                                                    |
|                                                                                        | This is only for the spouse/partner/dependent children under the<br>who is applying for or who already holds a condition or "Employn<br>"Accompanied Contract Status" with one of the listed employers<br>Ascension Island Government (AIG). Appropriate evidence will be<br>visa and confirmation of the accompanied status contract, or in the<br>AIG employee – a letter of employment confirmation from AIG. | e age of eighteen, of a person<br>nent" and who holds an<br>on Ascension, or with the<br>e required, such as the principal<br>he case of a dependent of an |
| Please enter details<br>of the employment<br>contract holder                           | Chief biscuit dunker - AIG                                                                                                    | Enter job title of contract holder and their employing company                                                                                             |
| Full name                                                                              | Simon Monk                                                                                                    | Enter name of contract holder                                                                                                    |
| Employer contact<br>name                                                               | Sally Lightfoot                                                                                                    |                                                                                                    |
| Employer phone<br>number                                                               | 24766100                                                                                                    | Enter contact name and phone<br>number of employer                                                                                                    |
| Contract start date                                                                    | 1 • September • 2018 •                                                                                                    | Enter contract start and end                                                                                                    |
| Contract expiry<br>date                                                                | 31 • August • 2020 •                                                                                                    | dates for contract holder                                                                                                    |
| Please upload a<br>copy of your offer<br>of employment /<br>employment<br>contract     | C:\fakepath\cake.jpg                                                                                                    | Please do not send full contract.<br>We only require evidence of<br>employment.                                                                            |
| ls your employer<br>paying passage fees<br>to and from<br>Ascension?                   | ● Yes O No                                                                                                    |                                                                                                    |
| Is your employer<br>providing medical<br>insurance including<br>medical<br>evacuation? | ● Yes ○ No                                                                                                    | If you are applying for a visa                                                                                                    |
| Expected arrival<br>date                                                               | 1 • September • 2018 • ? •                                                                                                    | after a contract renewal enter<br>start date of new contract .                                                                                             |
| Arriving by                                                                            | Air                                                                                                    | If you are applying for a visa<br>after a contract renewal enter                                                                                           |
| Flight                                                                                 | SA Airlink                                                                                                    | 'all ready here'                                                                                                    |
| Expected departure<br>date                                                             | 31 • August • 2020 • ? ←                                                                                                    | Enter end date of contract                                                                                                    |
| Departing by                                                                           | Air                                                                                                    |                                                                                                    |

| Do you have<br>accommodation<br>arrangements? | • Yes 🔘 No       |                                                                     |
|-----------------------------------------------|------------------|---------------------------------------------------------------------|
| Local Address Ln 1                            | ТВС              | Enter address where you will be<br>living on the Island. If unknown |
| Local Address Ln 2                            | Ascension Island | enter TBC.                                                          |
| Local Town/City                               | ASCN1ZZ          |                                                                     |
|                                               |                  |                                                                     |
| PREVIOUS                                      |                  | NEXT                                                                |

## **STEP 4: DECLARATIONS**

Complete the declarations.

It is an offence under the Entry Control (Immigration) Ordinance to make a statement which you know to be false, or not believe to be true, in order to obtain an Ascension Island e-visa.

| I understand that if I have employed deception in this appreciation in the set of the set of the | plication or not disclose<br>ked                  | ed                                  |                         |
|----------------------------------------------------------------------------------------------------|---------------------------------------------------|-------------------------------------|-------------------------|
| Do you have medical insurance cover to provide for your owr<br>and welfare, to include any pre-existing conditions and medic                                                                                                    | n (and your dependants<br>cal evacuation via air? | s') health<br>?                     |                         |
| 💽 Yes 🔘 No                                                                                                    |                                                   |                                     |                         |
| If you have already arranged medical insurance please provid<br>Company, Policy Number, Phone number for claims, Period o                                                                                                    | le details below (Name<br>of validity)            | of                                  |                         |
| AIG Policy                                                                                                    |                                                   | Enter employing policy you are cove | organisations<br>red on |
|                                                                                                    |                                                   |                                     |                         |
|                                                                                                    |                                                   |                                     |                         |
| PREVIOUS                                                                                                    |                                                   | NEXT                                |                         |

### **STEP 5: REVIEW**

Take the chance to review all the information you have provided and make sure it is correct and then select your preferred payment method. Payment can be completed by either SagePay or Bank Transfer.

- ✓ I declare:
  - That the information given on this form whether input by myself, input on my behalf by a third party or automatically pre-populated is complete and correct to the best of my knowledge and belief.
  - The documents supplied with this application are genuine and the statements I have made with this application are truthful.
  - I have read and understood the terms of application as listed on the FAQ page.
  - That, I understand and agree with the above declarations and hereby apply for a visa/entry clearance to Ascension Island.

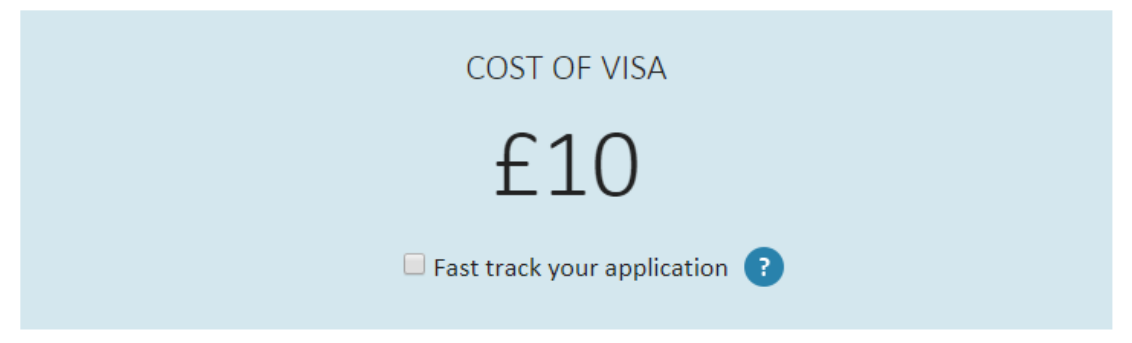

Preferred payment is via SagePay.

All payments to be made within 48 hours, please note your visa application will not be processed without the correct payment.

Please ensure relevant payment reference is included on the next screen.

SagePay SagePay Sank Transfer

### PREVIOUS

NEXT

## **STEP 6: PAYMENT INFORMATION**

#### SagePay will require a payment before completing the application.

| ← → C             | //live.sagepay.com/gateway/service/carddetails | Q | ☆ | Θ: |
|-------------------|------------------------------------------------|---|---|----|
| Your card details |                                                |   |   |    |
| 🛓 Name            | Janette Julie Monk                             |   |   |    |
| 🚍 Card            | 1234 5678 9876 5432                            |   |   |    |
| 🛗 Expiry          | 12 / 19                                        |   |   |    |
| U CVC             | 123                                            |   |   | 0  |
|                   |                                                |   |   |    |

Confirm card details 🗲

Cancel

Bank transfer will allow you to pay at your own convenience. The application process will be completed but we will not process the application until we receive receipt of the funds in our account.

| COST OF VISA                                                                                                    |                     |
|----------------------------------------------------------------------------------------------------|---------------------|
| £10.00                                                                                                    |                     |
|                                                                                                    |                     |
| Payment should be made <b>in advance</b> by BACS transfer to our Lloyds Bank UK Ascension Island<br>Code 30-00-09, Account Number 02293999; | d Government, Sort  |
| or through the Bank of St. Helena Ascension Branch, to Ascension Island Government, Account                                                 | nt number 62000012. |
| For international Banking, BIC-LOYD GB21013 IBAN-GB12 LOYD 300009 02293999.                                                                 |                     |
| When making payment please include your full name and 'AIG Visa payment'.                                                                   |                     |
| Name                                                                                                    |                     |
| Janette Julie Monk                                                                                                    |                     |
| Bank Name                                                                                                    |                     |
| Bank of St Helena (BoSH) -                                                                                                    |                     |
| Bank Transfer Reference                                                                                                    |                     |
| Janette Julie Monk - E-visa Application                                                                                                    |                     |
| Date Of Payment                                                                                                    |                     |
| 1 • August • 2018 •                                                                                                    | Today's date (n     |
|                                                                                                    |                     |
| PREVIOUS                                                                                                    | NEXT                |

If you require any further guidance on completing this form please contact: e-visa.aig@ascension.gov.ac